## COmanage Enrollment Flow

• Detailed steps

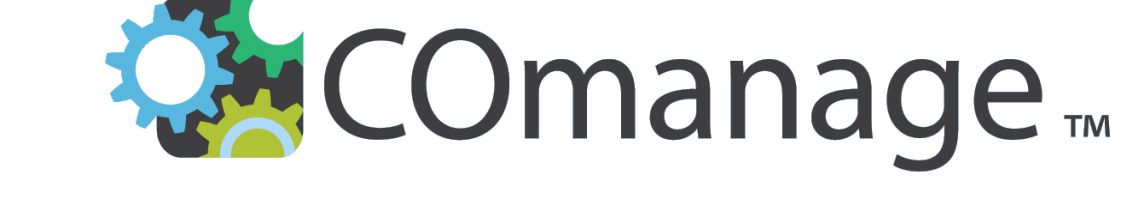

e. Lancon, 9/24/24

#### Why register with COmanage?

- COmanage streamlines access to BNL-based web services by allowing users to authenticate either with a BNL account or through their home institution's credentials via any InCommon Identity Provider.
- This eliminates the need for non-BNL users to create a BNL-specific account.
- Comanage serves as the tool to validate your identity against the list of ePIC members provided by the Phonebook.

#### **Enrolment Flow**

#### **1. Create an Entry in COmanage:**

Log in to the SDCC COmanage instance and set up your profile.

#### 2. Phase I - Link to Identity Provider:

Connect your COmanage entry to your institution's Identity Provider (IdP).

#### 3. Phase II - Email Validation:

Verify your entry by following the link sent to your email.

#### 4. Link to ORCID:

Connect your COmanage entry to your ORCID. This unique identifier helps disambiguate individuals. If you don't have one yet, you can easily register at this <u>link</u>.

## Self Signup to SDCC COmanage

#### Follow that <u>link</u>

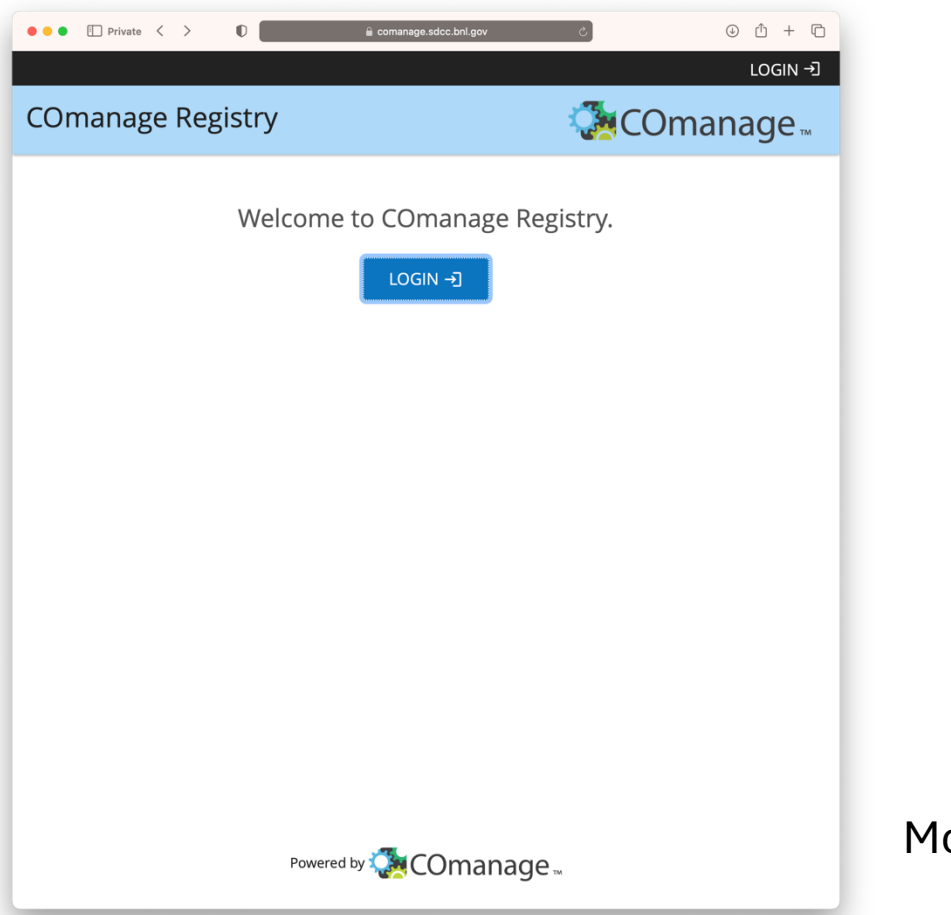

More information available at this <u>link</u>

#### Select your Identity Provider

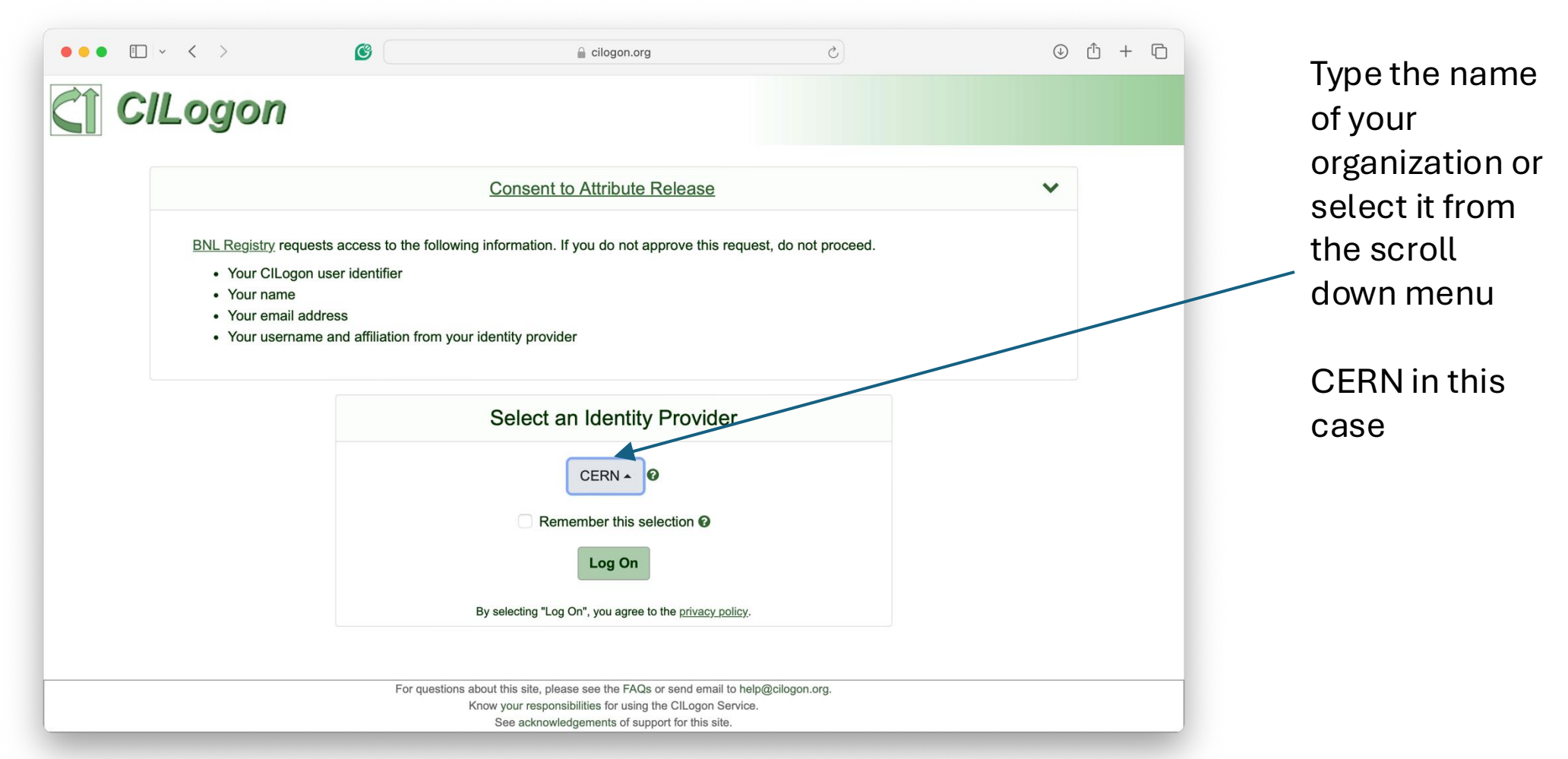

### Sign in with your Identity Provider

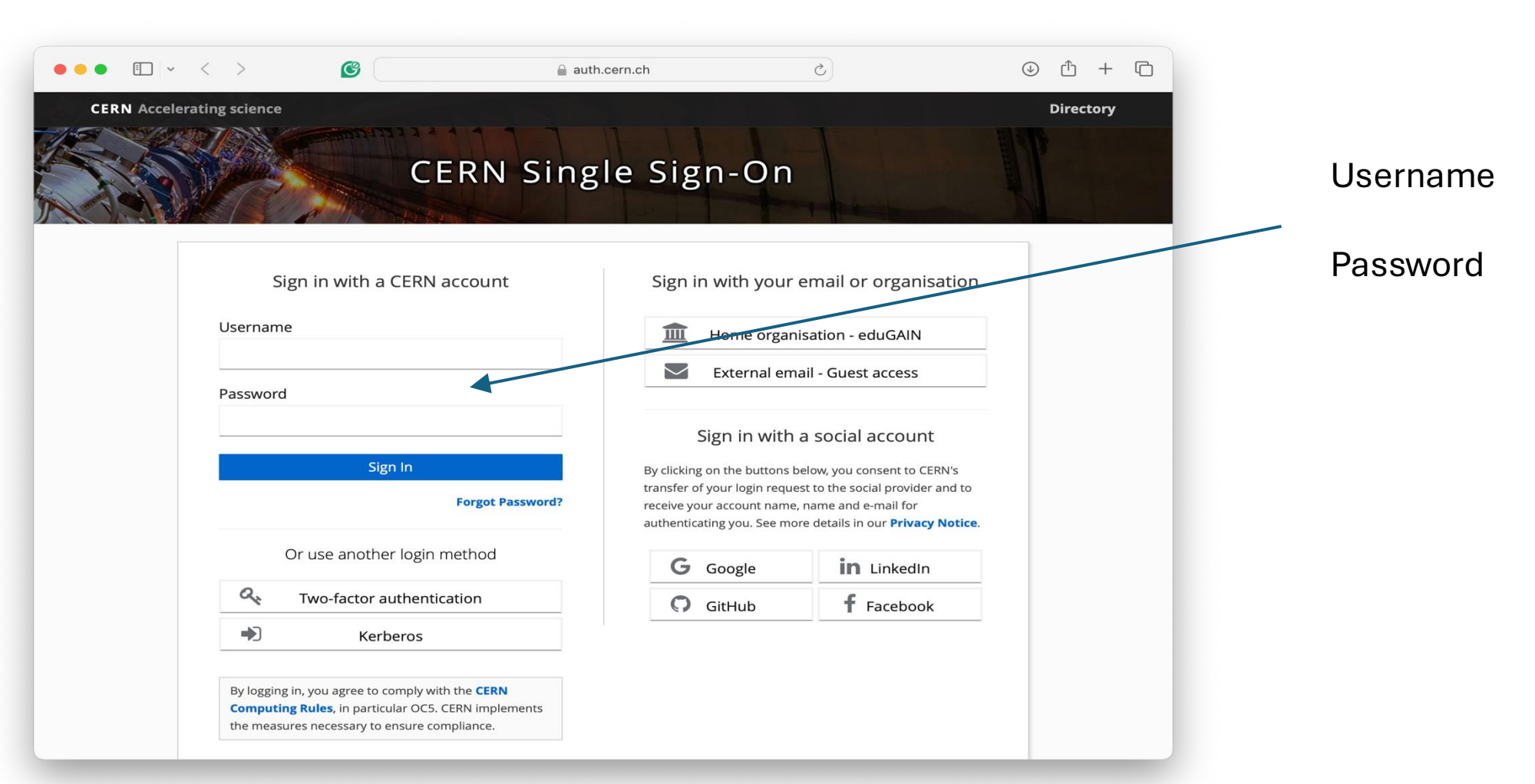

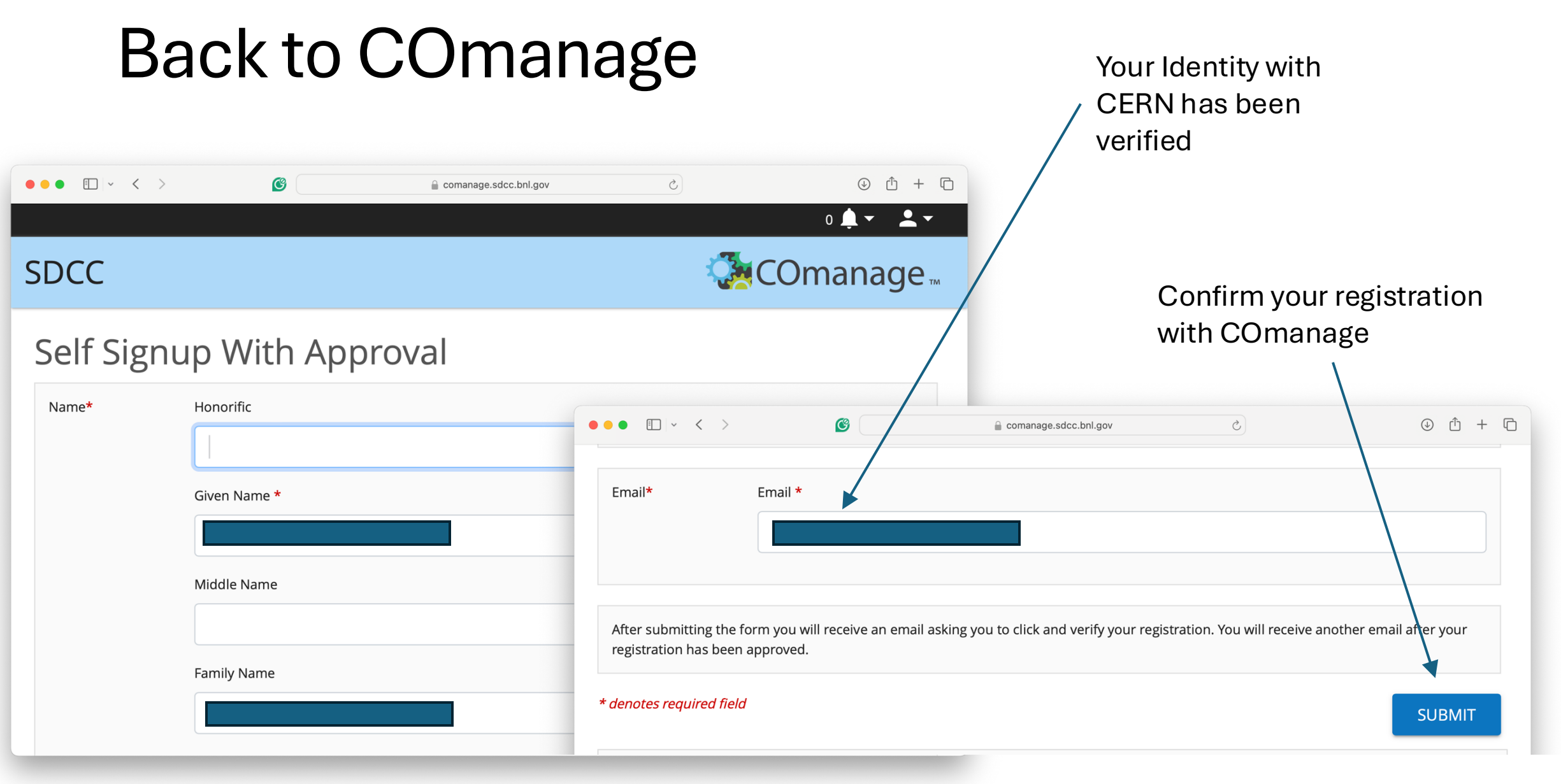

## COmanage working

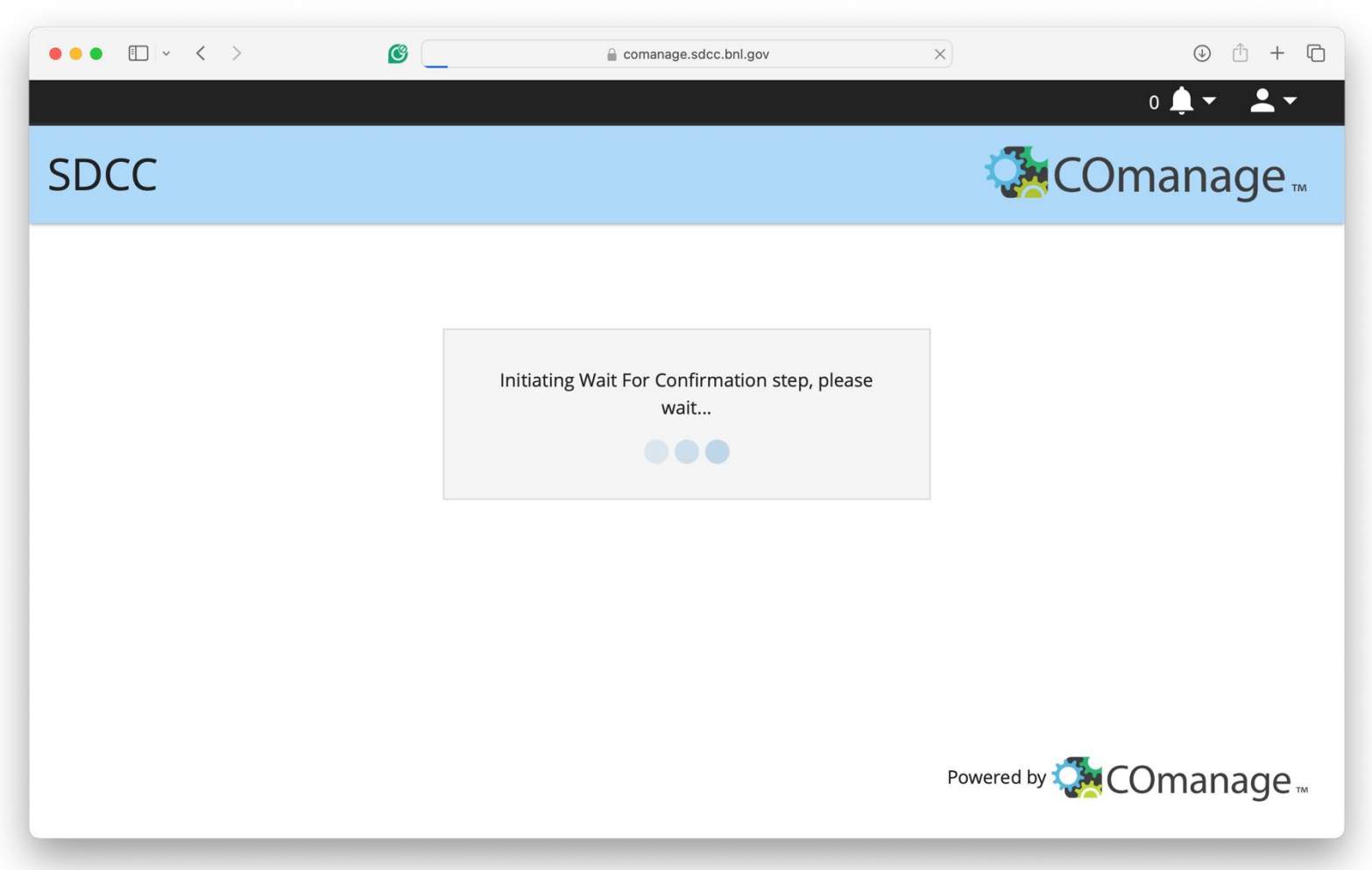

#### Phase I of enrolment completed

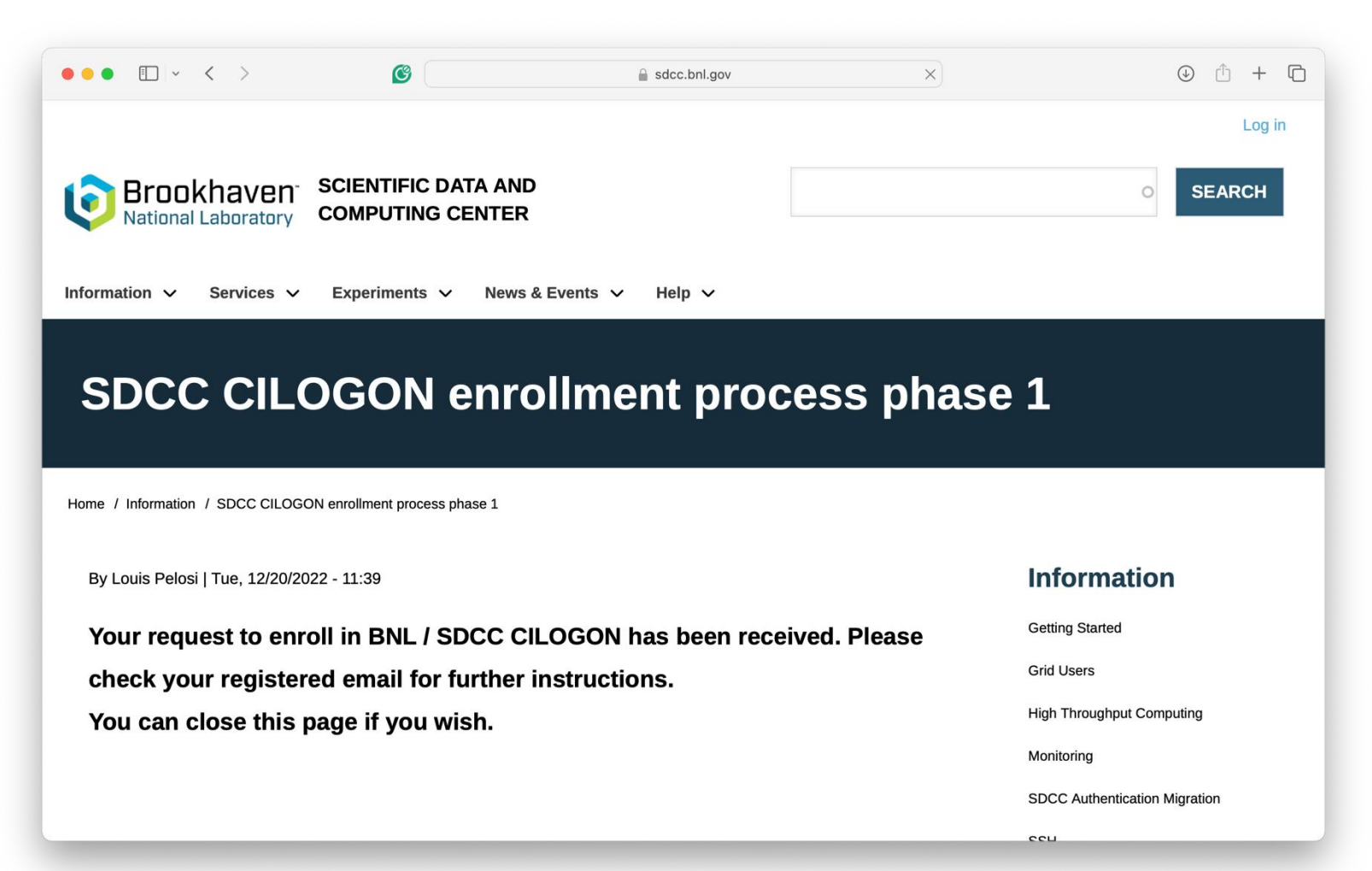

### Verify Your Email via the Confirmation Link

| COmanage Admin                                                                                                    | 🖨 Inbox - CERN 2:02 PM                                                                                                    |
|----------------------------------------------------------------------------------------------------|----------------------------------------------------------------------------------------------------|
| To:                                                                                                    |                                                                                                    |
| Reply-To: comanageadmin@rcf.rhic.bnl.gov                                                                                                    |                                                                                                    |
|                                                                                                    |                                                                                                    |
|                                                                                                    |                                                                                                    |
| Thank you for registering with the SDCC Registry.                                                                                                    |                                                                                                    |
| Thank you for registering with the SDCC Registry.                                                                                                    | rerify that you received this email at an email address you contro                                                                                     |
| Thank you for registering with the SDCC Registry.<br>Before your registration can be approved you need to visit the link below so that we can w<br>After you click the link and verify your registration an administrator will review your registr                                                                                                    | rerify that you received this email at an email address you contro<br>ation for accuracy as soon as possible and then approve it. You                  |
| Thank you for registering with the SDCC Registry.<br>Before your registration can be approved you need to visit the link below so that we can w<br>After you click the link and verify your registration an administrator will review your registry<br>will receive another email after the registration is completed.                                                                                                    | rerify that you received this email at an email address you contro<br>ation for accuracy as soon as possible and then approve it. You                  |
| Thank you for registering with the SDCC Registry.<br>Before your registration can be approved you need to visit the link below so that we can w<br>After you click the link and verify your registration an administrator will review your registric<br>will receive another email after the registration is completed.<br>https://comanage.sdcc.bnl.gov/registry/co_invites/reply/1d094e4fd4610f65119228461d6a              | rerify that you received this email at an email address you contro<br>ation for accuracy as soon as possible and then approve it. You<br>169870e5f5220 |
| Thank you for registering with the SDCC Registry.<br>Before your registration can be approved you need to visit the link below so that we can w<br>After you click the link and verify your registration an administrator will review your registra<br>will receive another email after the registration is completed.<br>https://comanage.sdcc.bnl.gov/registry/co_invites/reply/1d094e4fd4610f65119228461d6a<br>Thank you, | rerify that you received this email at an email address you contro<br>ation for accuracy as soon as possible and then approve it. You<br>169870e5f5220 |

### Validate your entry in COmanage

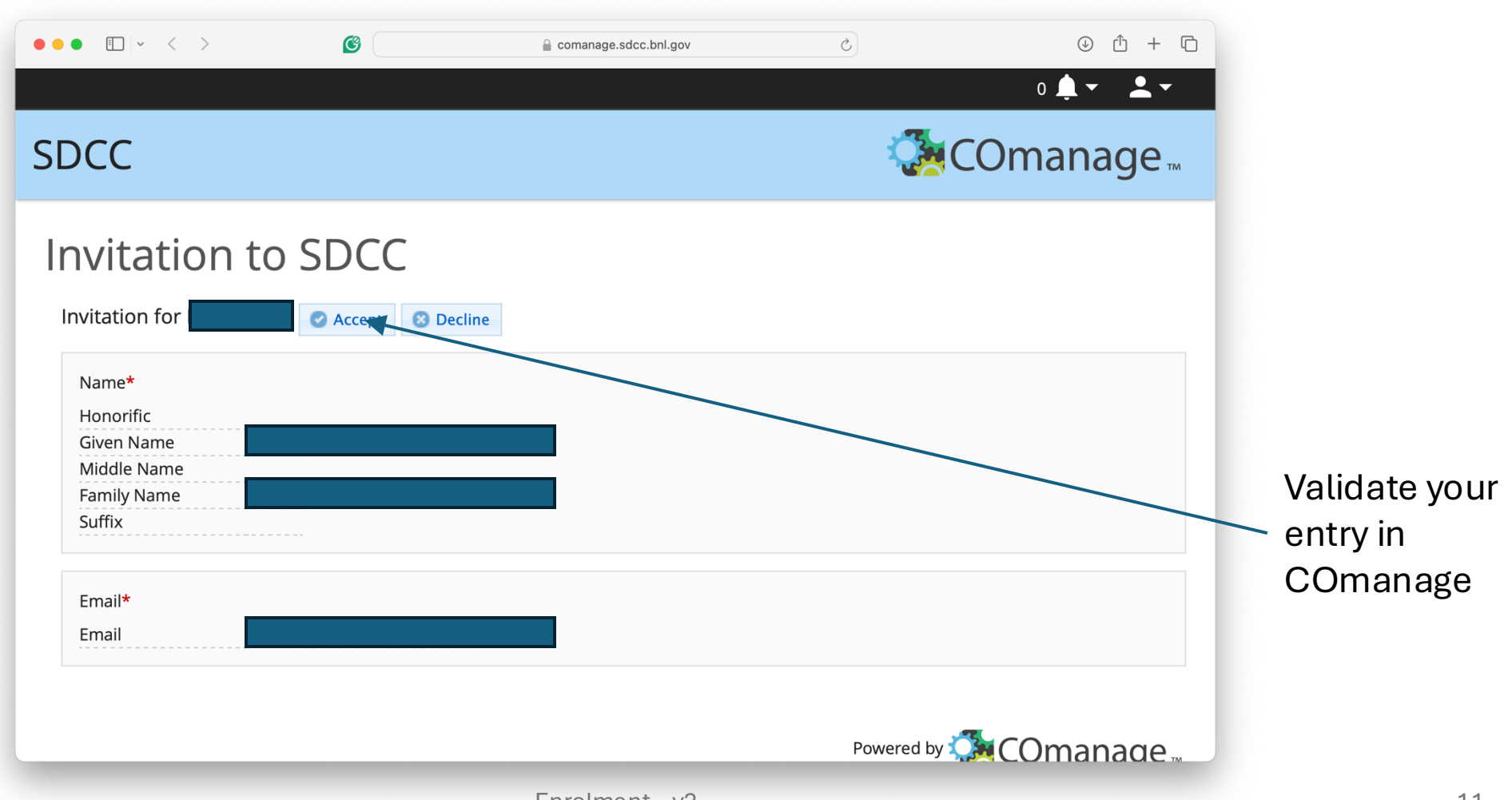

#### You passed Phase II of the enrolment process

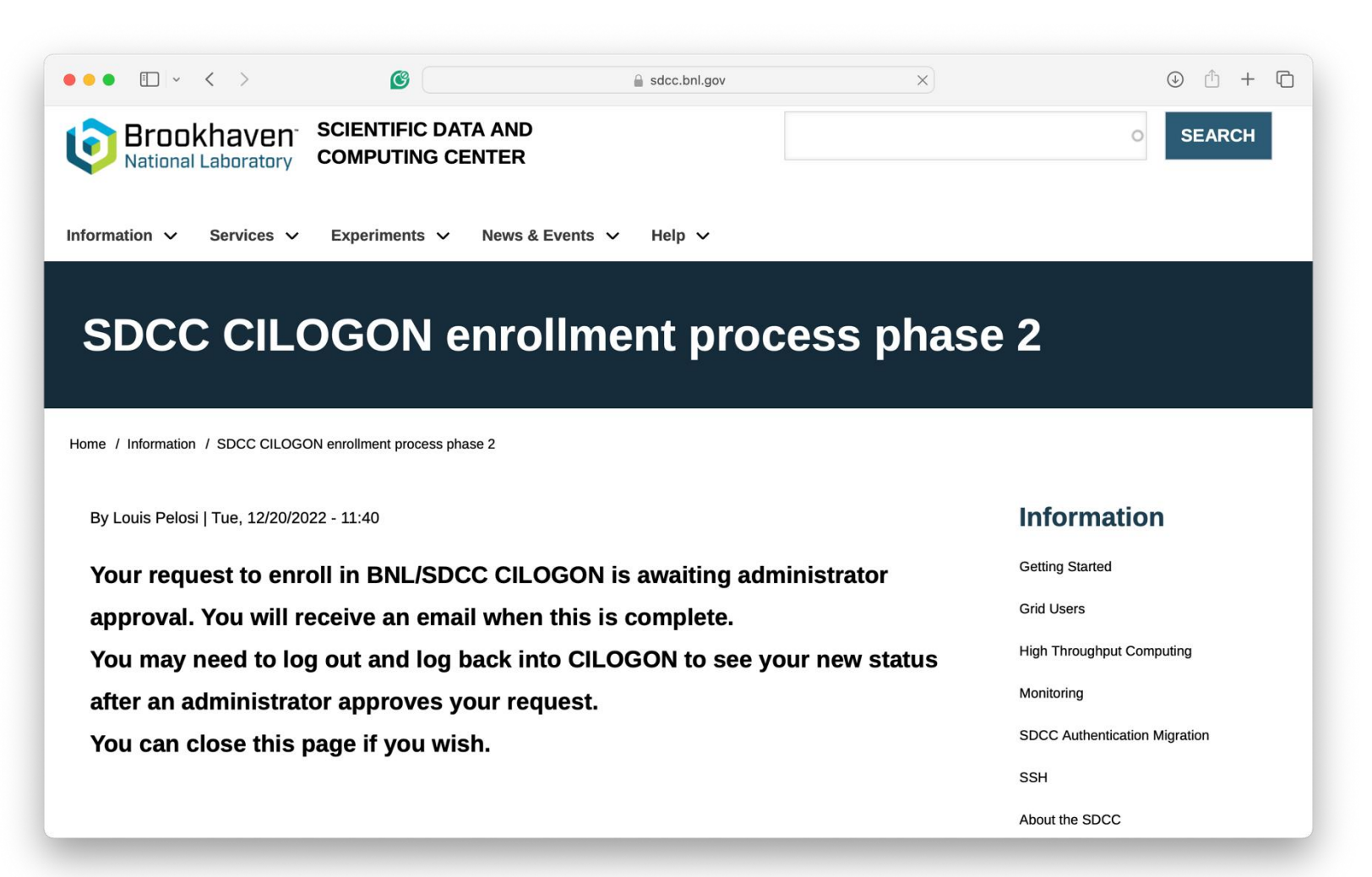

### Link Your ORCID to Your COmanage Entry

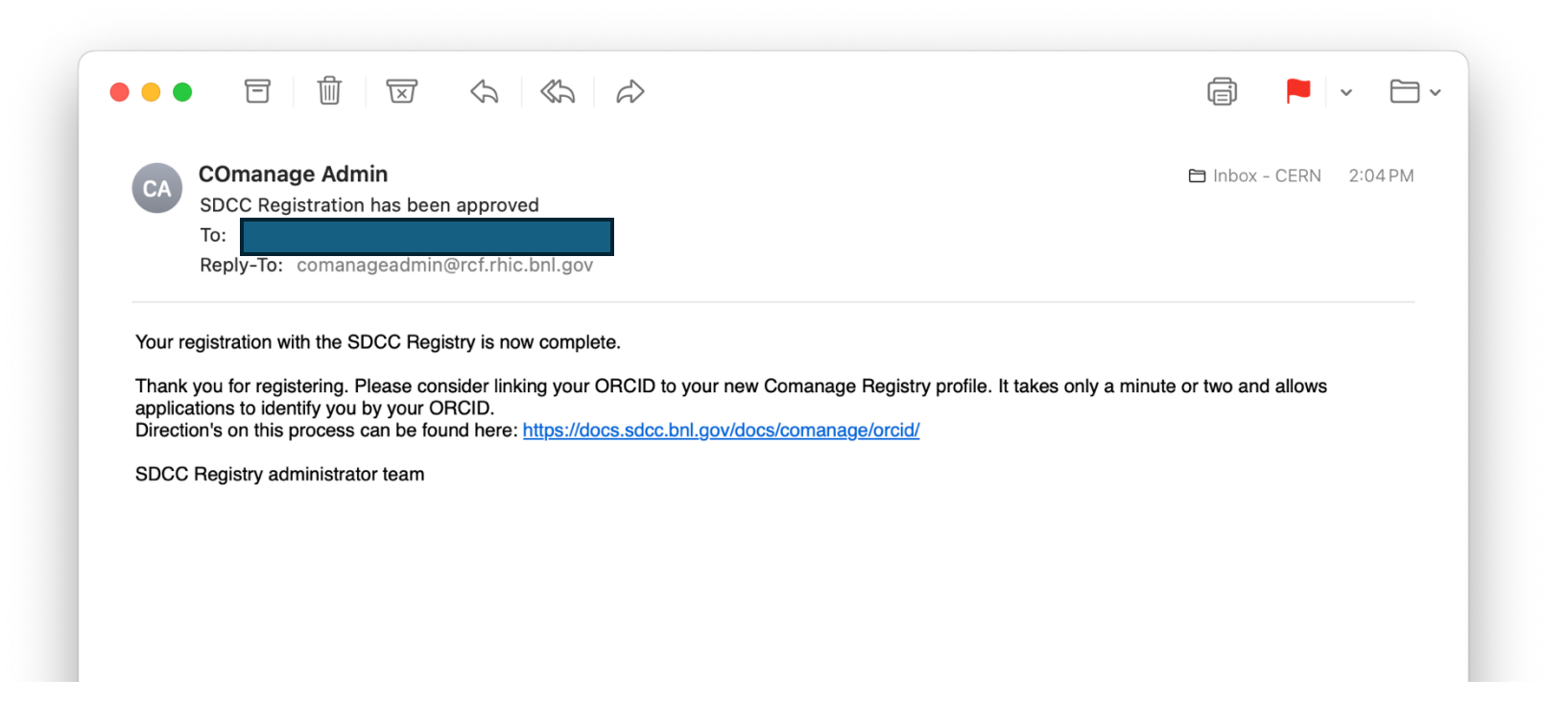

# Follow the link to connect ORCID with COmanage

| SDCC Docs                               | Abo                                                                                                    | ut Docs | Q Search this site                                                                                                    |
|-----------------------------------------|----------------------------------------------------------------------------------------------------|---------|----------------------------------------------------------------------------------------------------|
| Q Search this site Docs Getting Started | Add ORCID<br>Add ORCID to your current COmanage user                                                                                                    |         | <ul> <li>► View page source</li> <li>✓ Edit this page</li> <li>✓ E Create</li> <li>documentation issue</li> <li>➡ Print entire section</li> </ul> |
| How to get help<br>SSH                  | Categories: comanage                                                                                                    |         | Tag Cloud                                                                                                    |
| SDCC COmanage                           | Warning<br>These instructions assume you have already registered a new COmanage user<br>and been approved. If you have not been fully approved yet please wait until<br>approval to add an account. If you have not registered yet please follow these<br>instructions to create a COmanage user.                                                                                                  |         | comanage 5<br>help 1 rt 1<br>service-setup 1<br>ssh gateways 1<br>ssh key 1<br>ssh keys 2<br>troubleshooting 1                                    |
|                                         | Steps to add your personal ORCID to your COmanage user<br>Once you complete the initial setup for your COmanage user you can connect your<br>ORCID to the same account.<br>You will need to log in to https://comanage.sdcc.bm.gov/ and under your account you<br>will see a link under the user menu on the op right to add authenticated ORCID or<br>by accessing this link directly: Link ORCID |         | Categories<br>comanage 5<br>getting-help 2<br>how-to 1 ssh 7                                                                                      |
|                                         |                                                                                                    |         |                                                                                                    |

## Sign in to ORCID

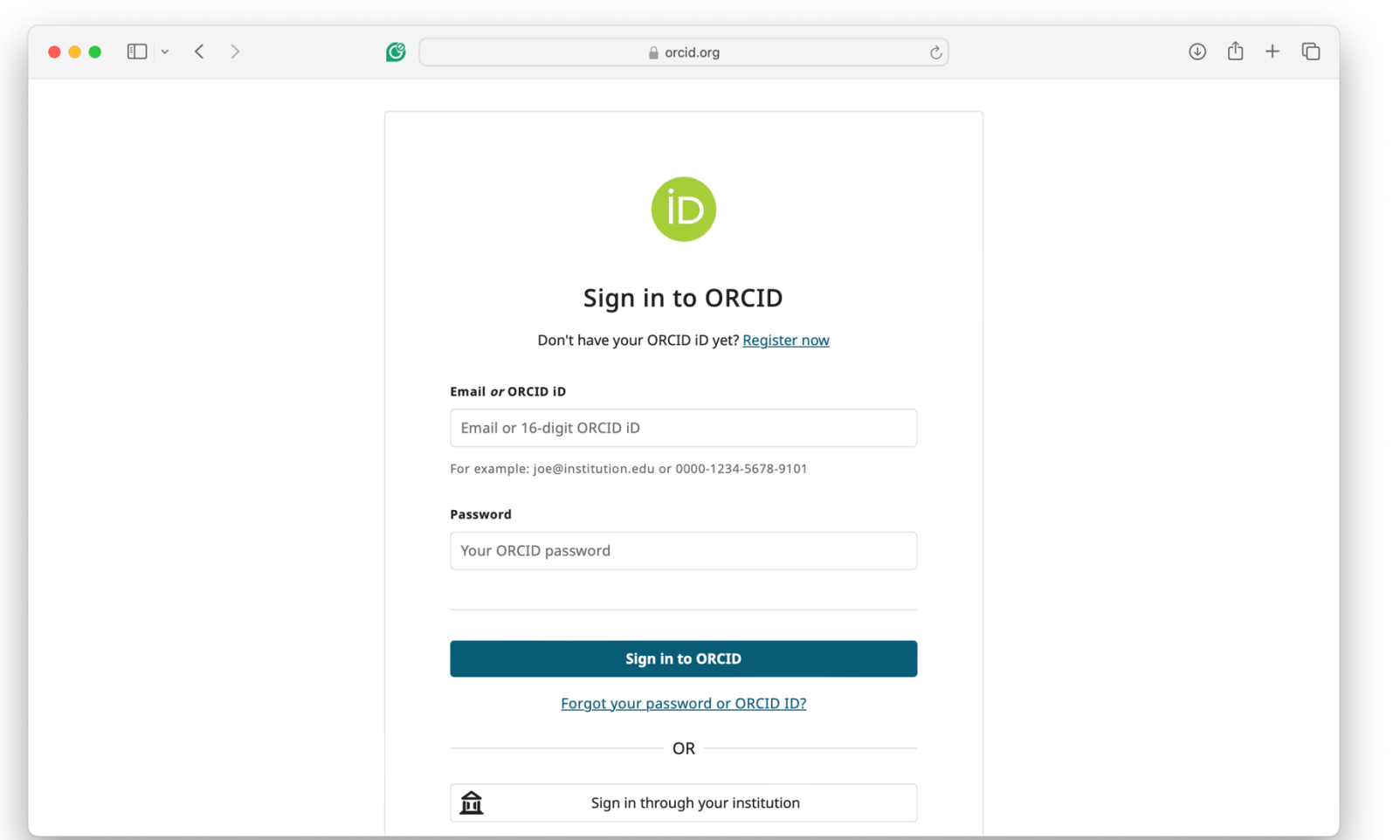

#### Back to COmanage – validate your entry

|                   | Official                                                                                                    | CILogon OIDC Claims                                                                       | ۵               |
|-------------------|----------------------------------------------------------------------------------------------------|-------------------------------------------------------------------------------------------|-----------------|
|                   | Official                                                                                                    |                                                                                           | ٥               |
| URLs              |                                                                                                    |                                                                                           |                 |
| Groups            |                                                                                                    | Manage Gr                                                                                 | oup Memberships |
| SDCC CO Automatic |                                                                                                    |                                                                                           |                 |
| Person Attributes |                                                                                                    |                                                                                           |                 |
| Status            | Active                                                                                                    |                                                                                           |                 |
| Date of Birth     |                                                                                                    |                                                                                           |                 |
| Timezone          | <ul> <li>By default, browser detection is use force a particular selection.</li> <li>A change to your preferred timezon</li> </ul> | ed to select a timezone. Only set a timezone<br>ne will take effect after your next login | here to         |
|                   | SAVE                                                                                                    |                                                                                           |                 |

## ePIC Group Membership Appears if ORCID is Listed in the ePIC Phonebook

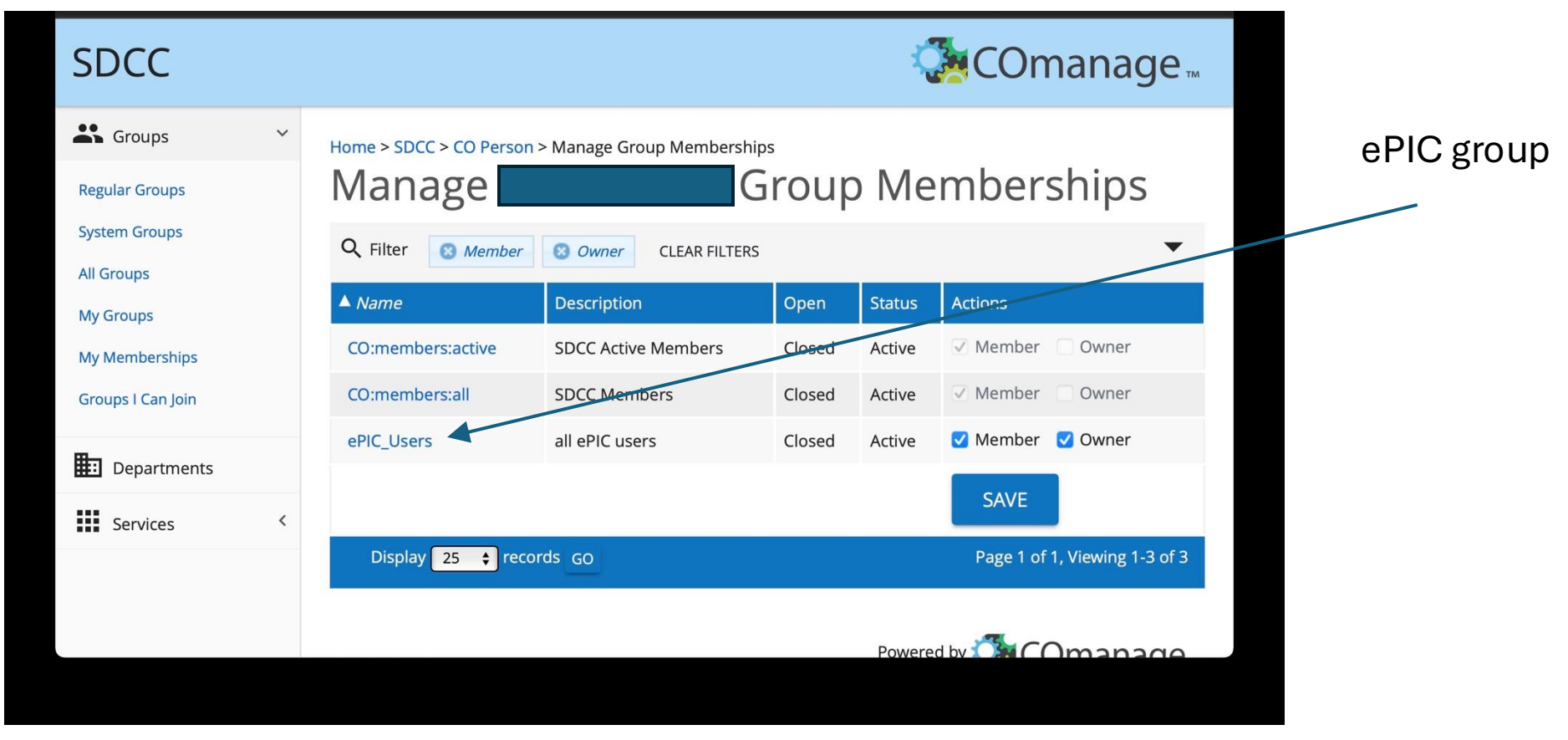